三井不動産グループ MITSUI FUDOSAN GROUP

#### 三井のホテル・リゾート法人優待会員様専用 31corp LINE公式アカウント

ー度登録するだけで、 ID/PW 再入力不要!

# ンエルシュ機能 新しくなりました。

ご利用登録をしていただくとLINE 公式アカウント上から 31corpに掲載されているホテル宿泊関連情報や、宿泊予約、 および各種キャンペーン情報へ簡単にアクセスできます!

#### 便利機能をご紹介

### ホテル紹介

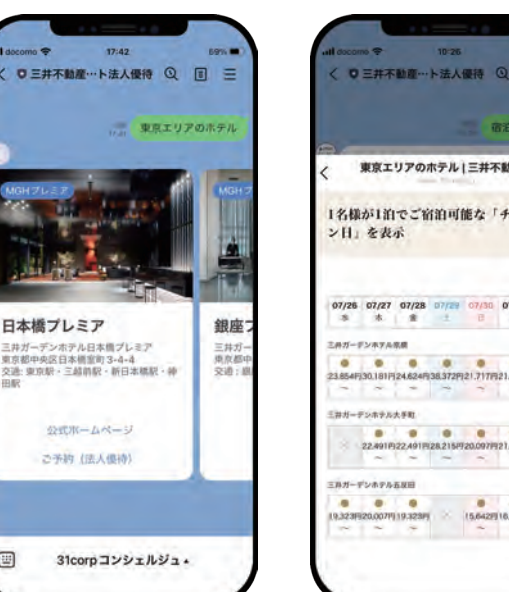

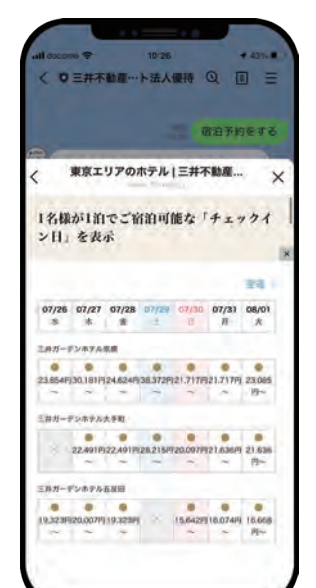

宿泊予約・検索

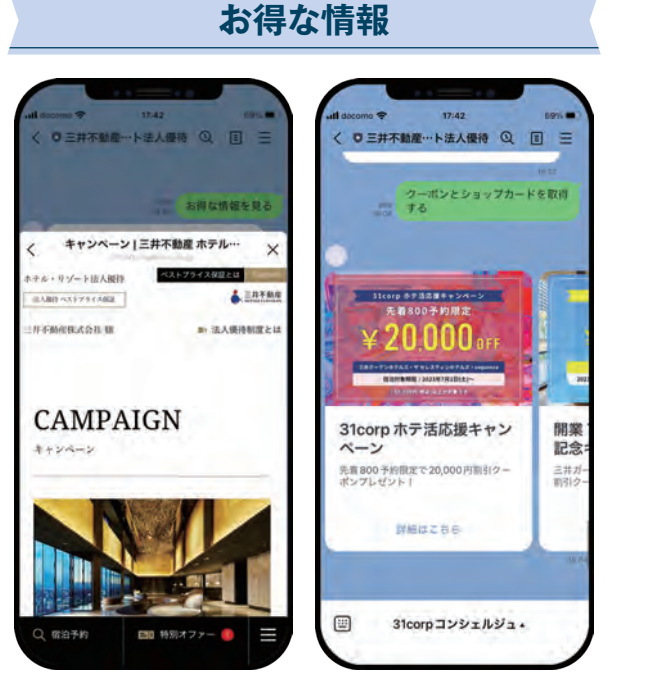

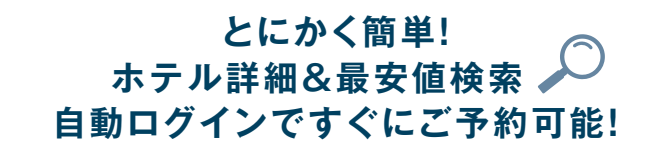

※掲載のLINE画面に関しては、変更になる場合がございます。

具体的な操作方法はこちら 法人優待のご利用に関しては、法人会員のIDとPASSが必要となります。 法人優待限定の特別オファーや クーポンをゲット! お得な情報が盛りだくさん。

31corp LINE公式 アカウントのご案内

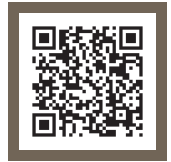

ご登録方法は裏面へ

## LINE公式アカウント付帯機能 **31COTPコンシェルジュ**

サービスご利用登録

〈 簡単! ご登録方法は こちらから!!

#### 31corpコンシェルジュご利用ガイド

三井不動産のホテル・リゾート法人優待サイト (31corp)の法人会員様専用LINE公式アカウントの付帯機能 「31corpコンシェルジュ」サービスを利用登録をしていただくと、LINE公式アカウント上から31corpに掲載さ れているホテル宿泊関連情報や、宿泊予約、および各種キャンペーン情報へ簡単にアクセスできます。

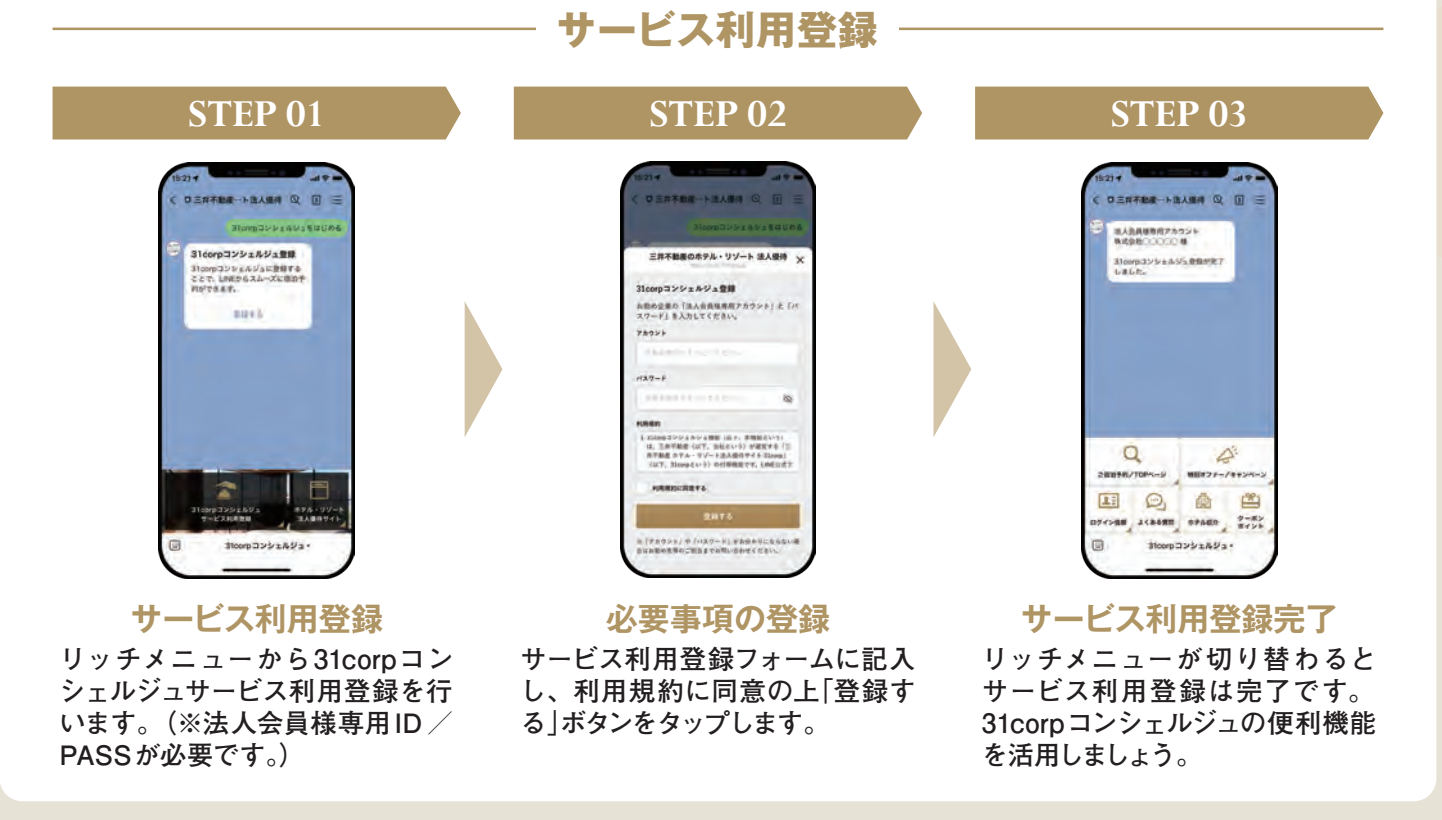

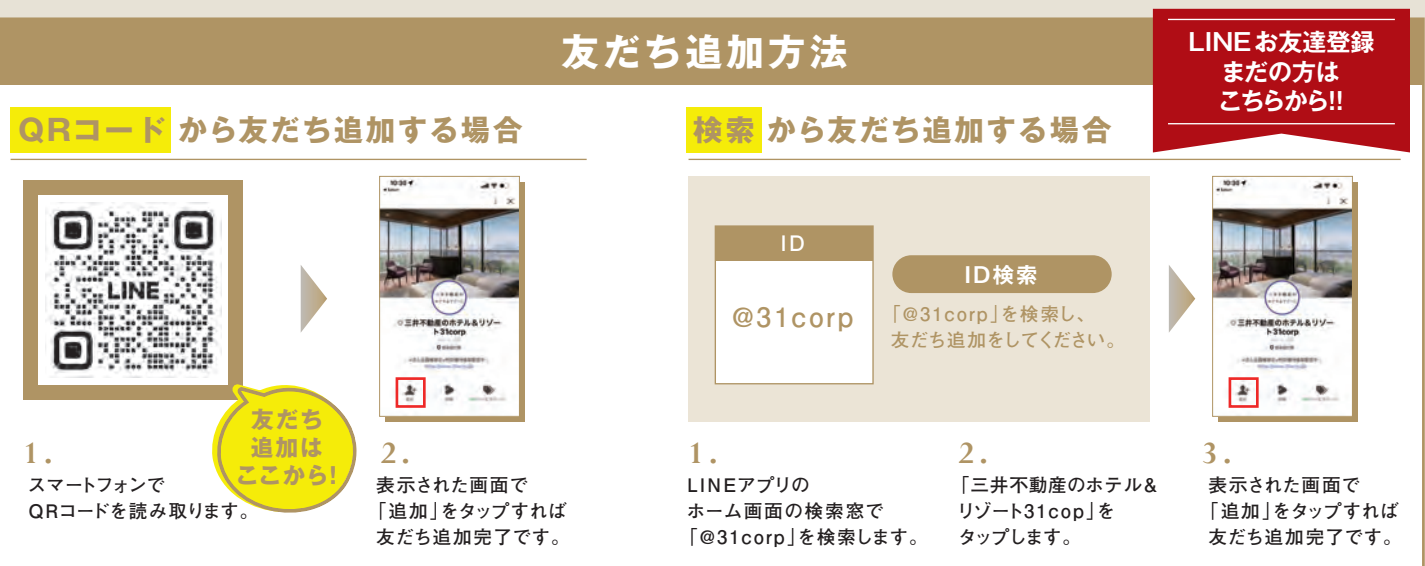

※掲載のLINE 画面に関しては、変更になる場合がございます。